# 設定移行ツールを使用した 5577-A/M モデルへの設定変更操作ガイド

2025 年 7 月 2.0 版 JBCC株式会社

## 目次

| はじめに                          | 3  |
|-------------------------------|----|
| 1 手順                          | 4  |
| 1.1 5577-A モデル メニューのうち設定できる項目 | 4  |
| 1.2 5577-M モデル メニューのうち設定できる項目 | 5  |
| 1.3 5577−A/M モデル設定の作成手順       | 6  |
| 1.4 設定送信                      | 11 |
| 2 その他の機能                      | 12 |
| 2.1 設定一覧                      | 12 |
| 2.2 削除                        | 13 |

はじめに

5577-M モデル設定移行ツールは、5577-G05/H05/G05-W/H05-W/J05-W/K05-W(以降、旧モデルと記載) の設定値をネットワーク経由で取得して、5577-A/M モデルへ Windows 上のメニューから簡単に設定移行す るソフトウェアです。

操作の主な流れは以下の通りです。

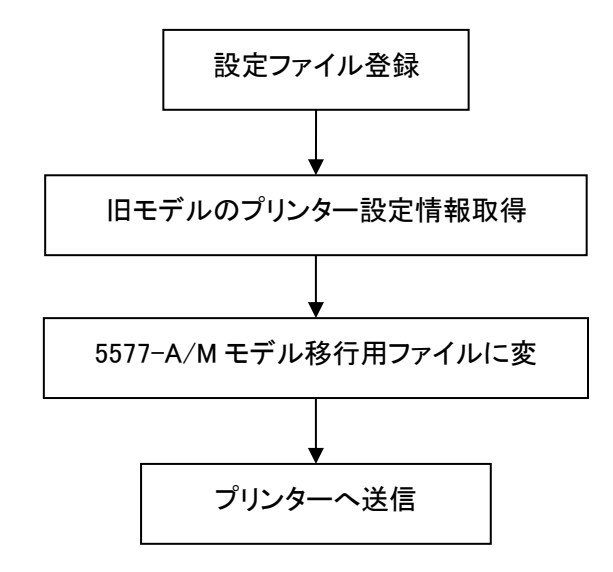

本書では、このツールを使用し、5577-A/M モデルのプリンター設定の一部をまとめて設定する操作方法 を記載します。

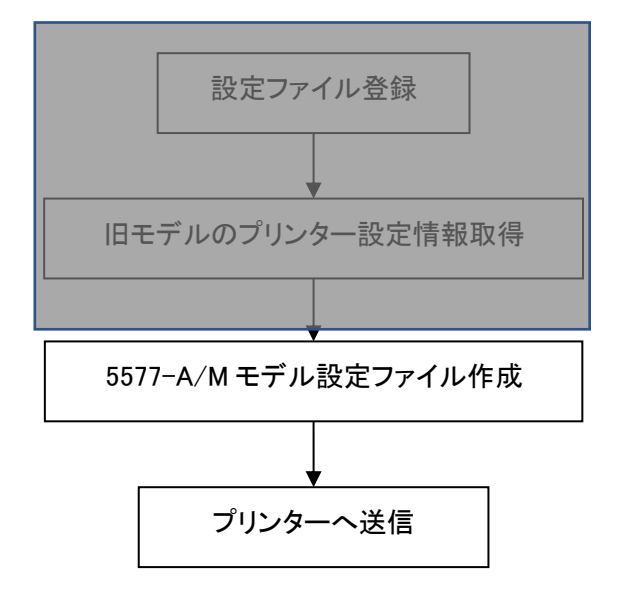

旧モデルの設定情報を取得せず、5577-A/Mモデル用の設定ファイルを新規に直接作成しプリンター設定 を一括で行うことが出来ます。

※本ツールは旧モデルからの設定移行を目的としているため、5577-A/Mモデルすべての項目は設定できません。

※本ツールの設定画面は旧モデルがベースとなっており、5577-A/M モデル固有の設定値はありません。 ※5577-A/M モデル固有の設定値は、『5577-A モデル設置・操作ガイド』『5577-M モデル設置・操作ガイ

ド』を参照し、プリンターを直接操作して設定してください。

1 手順

1.1 5577-A モデル メニューのうち設定できる項目

以下は 5577-A03 の初期印刷例です。 部分は本ツールでは設定できない項目になります。

\*1 旧モデルは用紙モードごと設定。Aモデルは共通。本ツールのフロントトラクターの値をプリンタに設定

- ★2 A03/A05 では「強化する 1」「強化する 2」が存在。本ツールでは自動的に「強化する 1」に設定
- <mark>∗3</mark> 旧モデルは共通。A モデルは用紙モードごと設定。本ツールでは FASF/RASF 同じ値を設定

\*4 本ツールのフロントトラクタの設定をプリンタに設定。「半自動」を選択した場合も「全自動」に設定されます。

| メニュー設定内容一覧<br>5577-A03<br>ユーザー設定項目                  | ROM版数:V1. 00<br>(ユーザー1)                                                                                                    | NIC版数:1.0.00<br>5577モード                                  |                                                                                                    |
|-----------------------------------------------------|----------------------------------------------------------------------------------------------------|----------------------------------------------------------|----------------------------------------------------------------------------------------------------|
| ショキ ユーザー センタク<br>ヨウシモート<br>コロント カミアツ                | = 2 - 4 - 1<br>= F $+ 5/9$                                                                                                    | イメーシ゛オリカエシ<br>レヘ゛ル E キノウ<br>コーレニューン・                     | = オリカエス<br>= セッテイ<br>- 932                                                                           |
| リア カミアツ<br>テサシ カミアツ                                 | - シドウ<br>= ジドウ<br>= ジドウ                                                                                                    | ニホンコ゛ モシ゛セット<br>90 ネンカイテイ                                | = 932<br>= ニホンゴ・セット(シン)<br>= 90 ネン テキヨウ アリ                                                           |
| FASF カミアツ<br>RASF カミアツ<br>フロンム コウシナカッサ              | = ジドウ<br>= ジドウ<br>= 11, 소.チ                                                                                                    | カンイヘイセイショタイ<br>デ <sup>・</sup> フォルト ANK                   | = カイジョ<br>= ミンチョウ 12(C)                                                                              |
| リア ヨウシナガサ<br>フロント キョウ ハハ゛                           | = 11 477<br>= 11 $477$<br>= 6 LPI                                                                                                    | ESC/Pモード<br>モジ゛ピッチ                                       | = 10CPI                                                                                              |
| リア キョウハハ゛<br>テサシ キョウ ハハ゛<br>FASE キョウ ハハ゛            | = 6 LPI $= 6 LPI$ $= 6 LPI$                                                                                                    | モシ゛コート゛<br>コクサイモシ゛<br>シ゛ト゛ゥーカイエ゛ョウ                       | = カタカナ<br>= JAPAN<br>- ナフ                                                                            |
| RASE + 1 / ///<br>RASE + 1 / ///                    | = 6 LPI<br>= 9 JV                                                                                                    | コウソク モジビンイ<br>LQ モジビンイ                                   | - カリ<br>= コウヒンイ<br>= コウソク                                                                            |
| フロント インジ゛ハハ゛<br>リア インシ゛ハハ゛<br>F ミシンメスキッフ゜           | = サイダイ 13.2 インチ<br>= サイダイ 13.2 インチ<br>= スキップ シナイ                                                                                                    | ショキカ コマント<br>TOF カイヘージ                                   | = בלבל<br>= בלבל<br>לבלב                                                                             |
| R ミシンメスキップ<br>フロント コピーキョウカ                          | = スキップ。シナイ<br>= キョウカシナイ                                                                                                    | 補正機能                                                     | = 0mm                                                                                                |
| リア コヒーキョウカ<br>テサシ コヒーキョウカ<br>FASE コヒーキョウカ           | = キョウカシナイ<br>= キョウカシナイ<br>= キョウカシナイ<br>= キョウカシナイ                                                                                                    | FASF カイキョウホセイ<br>RASF カイキョウホセイ<br>Fトラ カイキョウホセイ           | = 0mm<br>= 0mm<br>= 0mm                                                                              |
| RASF コピーキョウカ<br>カタホウコウ、インシ                          | $= \frac{1}{1} + \frac{1}{1} + $ | R トラ カイキョウホセイ<br>F トラ サイシュウページ                           | = 0mm<br>= 0mm                                                                                       |
| FASF ハイシホリュリ<br>FASF ハイシホウコウ<br>RASF ハイシホウコウ        | = ティエハインユツ<br>= コウホウハイシュツ<br>= コウホウハイシュツ                                                                                                    | R トラ サイソュリペーン<br>テサシ キュウシイチ<br>FASF キュウシイチ               | $\begin{array}{rcl} = & 0mm \\ = & 0mm \\ = & 0mm \end{array}$                                       |
| ヨウシキリカエ コマント<br>シュクショウ<br>ニサン・グロ・マー・シント             | = インサッカ<br>= ショウシナイ<br>=                                                                                                    | RASF キュウシイチ<br>F トラクタ キュウシイチ                             | = 0mm<br>= 0mm                                                                                       |
| FASF TP マージン<br>RASF TP マージン                        | = 6.4mm<br>= 6.4mm                                                                                                    | タンピョウ カタンイチ<br>F トラクタ カタンイチ                              | $\begin{array}{c} - & 0 \\ m \\ m \\ = & 0 \\ m \\ m \end{array}$                                    |
| フロント TP マーシン<br>リア TP マーシン<br>フロント シタ マーシン          | = 8.5 mm<br>= 8.5 mm<br>= 4.2 mm                                                                                                    | Rトラクタ カタンイチ<br>その他の設定                                    | = 0mm                                                                                                |
| リア シタ マーシン<br>テサシ セットフリー M                          | = 4.2mm<br>= 5.1mm                                                                                                    | F パス キャリア イチ<br>R パス キャリア イチ                             | $= \pi^{\circ} \tilde{v}^{\circ} \tilde{v}_{1} $<br>$= \pi^{\circ} \tilde{v}^{\circ} \tilde{v}_{2} $ |
| FASF セットフリー M<br>RASF セットフリー M<br>フロント セットフリー M     | = 5.1mm<br>= 5.1mm<br>= 11.3mm                                                                                                    | ンヤコワケンシュツ<br>セットフリーシャコウシキイチ<br>テサシシャコウシキイチ               | = 1.0mm<br>= 1.0mm                                                                                   |
| リア セットフリー M<br>セットフリーオフ サタン                         | = 11.3mm<br>= נוליליב                                                                                                    | カットシシート・ウオンライン<br>トラクタン・ト・ウオンライン<br>コウンカ・イイン・シーナー・ウィン    | = ユウユウ<br>= ムコウ<br>- ムコウ                                                                             |
| 装置機能設定<br>                                          | = ジドウセンタク                                                                                                    | ヨウシハハ ケンシュツ<br>ヨウシハハ ケンシュツ<br>王 トラインジ カットリョウ L           | = 1 カイ ケンシュツ<br>= 14.0mm                                                                             |
| オートローディング<br>テサシ セットフリー<br>FASE セットフリー              | = 1.5sec<br>= בלב<br>= גרא                                                                                                    | F トラインシ カットリョウ R<br>R トラインシ カットリョウ L<br>R トラインジ カットリョウ B | = 14.0mm<br>= 14.0mm<br>= 14.0mm                                                                     |
| RASF セットフリー<br>Fトラクタ セットフリー                         | = La<br>= La<br>-                                                                                                    | カットシインシ カットリョウ<br>カイキョウシャムケンチ                            | = 2.8mm<br>בילבלב<br>בילבלב                                                                          |
| R F703 ゼットフリー<br>テサシ PE ケンシュツ<br>PE ケンチジノジョウタイ      | = ムコリ<br>= ケンシュツスル<br>= オンライン                                                                                                    | ASF とう 1 センダク<br>ASF キュウシセイキョ<br>トラクタ キュウシセイギョ           | = FASF<br>= ヒョウション<br>= ソクト・ュウセン                                                                     |
| テサシシド・ウハイシュツ<br>ブサー<br>ジェン・ハ・ッファ                    | = ハイシュツスル<br>= オン<br>= 16K n*4                                                                                                    | キ゛ャクカイキ゛ョウヨクセイ<br>カットモト゛シセイキ゛ョ<br>リオ゛ンオコ゛セイキ゛ョ           | = ユウコウ<br>= ソクト゛ユウセン<br>- ノコウ                                                                        |
| TOF センサスライスレヘベル<br>スタンバイモート                         | = 100%<br>= 5min                                                                                                    | ASF カミアツケンシュツ<br>ヘッドコウカン ヒョウシ                            | <pre>- ביי<br/>= יי<br/>= בי<br/>יבי<br/>בי<br/>בי</pre>                                             |
| <del>ティバオフモート</del><br>キャラクタモート<br>スムージング           | בא <mark>ריש =</mark><br>= OFF<br>= גבא ליבא                                                                                                    | ジョワダンヘット ホコ<br>SLCT                                      | = הבא<br>= HIGH אדר אונדין                                                                           |
| //n// モート<br>トラクタ セッテイ<br>コウシ タイトキノウ                | = ムコウ<br>= Fトラクタ Rトラクタ<br>= ムコウ                                                                                                    | 装置情報<br>ヘッドビンカウンタ                                        | = 0%                                                                                                 |
| ビデョウキーキノウ<br>ユーサ <sup>*</sup> ーキリカエモート <sup>*</sup> | = キュウ<br>= ュウコウ                                                                                                    |                                                          |                                                                                                    |
| ネットワーク設定<br>DHCP セッテイ                               | = גול                                                                                                    |                                                          |                                                                                                    |
| IP アトレス<br>サブネット マスク<br>ケートウェイ アトレス                 | = 000.000.000.000<br>= 000.000.000.000<br>= 000.000.000.000                                                                                                    |                                                          |                                                                                                    |

#### 1.2 5577-M モデル メニューのうち設定できる項目

以下は 5577-M03 の初期印刷例です。 部分は本ツールでは設定できない項目になります。

\*1 旧モデルは用紙モードごと設定。Mモデルは共通。本ツールのフロントトラクターの値をプリンタに設定

\*2 M03/M05 では「強化する 1」「強化する 2」が存在。本ツールでは自動的に「強化する 1」に設定

\*3 旧モデルは共通。M モデルは用紙モードごと設定。本ツールでは FASF/RASF 同じ値を設定 \*4 旧モデルは「手動」「全自動」「半自動」が存在。本ツールでは「手動」を「無効」、「全自動」「半自動」を「有効」に設定

|                                                                                                    | 川王日期」十日期」が仔住                                                                                                    | 。本ワールでは「千動」を「無効」                        | 」、「王日勤」「十日勤」で「有効」」に設定                                                                                                    |
|----------------------------------------------------------------------------------------------------|----------------------------------------------------------------------------------------------------|-----------------------------------------|----------------------------------------------------------------------------------------------------|
| メニュー設定内谷一寛                                                                                                    |                                                                                                    |                                         |                                                                                                    |
| 3377-1003                                                                                                    | ROIM成数: VI. 40                                                                                                    |                                         |                                                                                                    |
| 装直機能設定                                                                                                    |                                                                                                    |                                         |                                                                                                    |
| エミュレーション                                                                                                    |                                                                                                    | イメーン オリカエン                              |                                                                                                    |
| インショント<br>正 トラカターカミアット                                                                                                    | <u>ー パンコンン</u><br>ー ジビ古                                                                                                    |                                         | -0.22                                                                                                    |
| <b>F ドノンメ カミノ ノ</b><br>D トラカタ カミアッ                                                                                                    | ー ンドワ<br>ー いに占                                                                                                    | コート ベーン<br>ニナンゴ、エン・セット                  | = 952<br>$= = \pm 1 = \pm 1 = \pm \pm 1 = \pm \pm 1 = \pm \pm 1 = \pm \pm \pm 1 = \pm \pm \pm \pm$ |
| ハ トノノメ ハミノ ノ<br>テサシ カミアツ                                                                                                    | ー ファウ<br>ー ジドウ                                                                                                    | ーホンコ モン ビンド<br>90 ネンカイテイ                | - ニホンコ ビント(フノ)<br>= 90 ネン テキヨウ アリ                                                                                                    |
| FASE JETY                                                                                                    | = ŷŀŗġ                                                                                                    | カンイヘイヤイショタイ                             | $= \pi i \hat{y}$                                                                                                    |
| RASE DEPU                                                                                                    | = ýľ                                                                                                    | T'THUL ANK                              | $= \frac{1}{2}\sqrt{12}$                                                                                                    |
| F トラクタ コピーキョウカ                                                                                                    | = $+$ $=$ $+$ $=$ $+$ $=$ $+$ $=$ $+$ $=$ $+$ $=$ $+$ $=$ $+$ $=$ $+$ $=$ $+$ $=$ $+$ $=$ $+$ $=$ $+$ $=$ $+$ $=$ $+$ $=$ $+$ $=$ $+$ $=$ $+$ $=$ $+$ $=$ $+$ $=$ $+$ $=$ $+$ $=$ $+$ $=$ $+$ $=$ $+$ $=$ $+$ $+$ $=$ $+$ $+$ $+$ $+$ $+$ $+$ $+$ $+$ $+$ $+$                 | ,,,,,,,,,,,,,,,,,,,,,,,,,,,,,,,,,,,,,,, |                                                                                                    |
| <b>R トラクタ コピーキョウカ</b>                                                                                                    | = キョウカシナイ                                                                                                    | ESC∕Pモード                                |                                                                                                    |
| テサシ コピーキョウカ                                                                                                    | = キョウカシナイ                                                                                                    | モシ゛ピッチ                                  | = 10CPI                                                                                                    |
| FASF コピーキョウカ                                                                                                    | = キョウカシナイ                                                                                                    | モジ゛コート゛                                 | =                                                                                                    |
| RASF コピーキョウカ                                                                                                    | = キョウカシナイ                                                                                                    | コクサイモシ                                  | = JAPAN                                                                                                    |
| オートローティンク                                                                                                    | $= 1.5 \operatorname{sec}$                                                                                                    | シトウカイキョウ                                |                                                                                                    |
| アサン セットノリー                                                                                                    |                                                                                                    | コワフク モンビンイ                              |                                                                                                    |
|                                                                                                    |                                                                                                    |                                         | = 1/779<br>- 1010                                                                                                    |
| $\mathbf{R}$                                                                                                    |                                                                                                    |                                         | - 1/1/<br>- 1010                                                                                                    |
| R 15/2 2017/0-                                                                                                    | = <u>L</u>                                                                                                    | 10r 11/1-7                              | / - /                                                                                                    |
| テサシ ハイショツホウコウ                                                                                                    | $= - 7 \overline{2} \overline{1} \overline{1} \overline{2} \overline{1} \overline{2} \overline{1} \overline{2} \overline{1} \overline{2} \overline{1} \overline{1} \overline{2} \overline{1} \overline{1} \overline{1} \overline{1} \overline{1} \overline{1} \overline{1} 1$ | 補正機能                                    |                                                                                                    |
| FASF ハイシュツホウコウ                                                                                                    | = コウホウハイシュツ                                                                                                    | テサシ カイキョウホセイ                            | = 0mm                                                                                                    |
| RASF ハイシュツホウコウ                                                                                                    | = コウホウハイシュツ                                                                                                    | FASF カイキョウホセイ                           | = 0mm                                                                                                    |
| テサシ PE ケンシュツ                                                                                                    | = ケンシュツスル                                                                                                    | RASF カイキ゛ョウホセイ                          | = 0mm                                                                                                    |
| PE ケンチシ・ノショウタイ                                                                                                    | = オンライン                                                                                                    | <b>F トラ カイキ ゙ョウホセイ</b>                  | = 0mm                                                                                                    |
| テサシシント・ウハイシュツ                                                                                                    | = ハイシュツスル                                                                                                    | <b>R トラ カイキ ゙ョウホセイ</b>                  | = 0mm                                                                                                    |
| <b>ブザ</b> ー                                                                                                    | = オン                                                                                                    | <b>Fトラ サイシュウヘ</b> 。ーシ、                  | = 0mm                                                                                                    |
| カタホウコウ インシ                                                                                                    | = ウケツケル                                                                                                    | Rトラ サイシュウヘ ーシ                           | = 0mm                                                                                                    |
| ン ユンンハ ツファ<br>ののちょう サマニノマレム ***                                                                                                    | $= 16K \wedge 1F$                                                                                                    | アサン チュワンイナ                              | = 0mm                                                                                                    |
| TOF センサスフィスレヘル                                                                                                    | = 100%                                                                                                    |                                         | = 0mm                                                                                                    |
| ∧۶ノハ 1τ−r<br>〒 5カタ コウシナカ*サ                                                                                                    | - 0min<br>- 11 小子                                                                                                    | <b>れんのドーキュリンイナ</b><br>正 トラクターキュウシンイチ    | = 0mm                                                                                                    |
| R 15/22 37272 9<br>R 15/22 302+1*H                                                                                                    | - 11 127<br>= 11 イバチ                                                                                                    | F F773 モニアンイナ<br>R トラクタ キュウシイチ          | = 0mm                                                                                                    |
| F 1977 - 1777 1977 - 1977 - 19 | = 6 LPI                                                                                                    | ないとっけ カタンイチ                             | = 0mm                                                                                                    |
| R 1509 4 30 100                                                                                                    | = 6 LPI                                                                                                    | 下 トラクタ カタンイチ                            | = 0mm                                                                                                    |
| テサシ キョウ ハハ                                                                                                    | = 6 LPI                                                                                                    | R トラクタ カタンイチ                            | = 0mm                                                                                                    |
| FASF <b>f</b> in nn                                                                                                    | = 6 LPI                                                                                                    |                                         |                                                                                                    |
| RASF <b>f</b> ind <i>NN</i>                                                                                                    | = 6 LPI                                                                                                    | その他の設定                                  |                                                                                                    |
| F トラクタ インシ゛ハハ゛                                                                                                    | = サイダイ 13.2 インチ                                                                                                    | F パス キャリア イチ                            | $= \pi \dot{\nu} \dot{\nu} \dot{\nu} = 1$                                                                                                    |
| R 1-509 122 NN                                                                                                    | = $979713.2$ $775$                                                                                                    | R ハス キャリア イチ                            | $= \pi \tilde{v} \tilde{v} 1$                                                                                                    |
| ドトラクタミシンメスキッフ                                                                                                    | $= \lambda + \nu z$                                                                                                    | シャコウケンシュツ                               | = בילבי                                                                                                    |
| R トラクタミシンメスキッフ                                                                                                    |                                                                                                    | セットフリージャコワジキイチ                          | = 1.0mm                                                                                                    |
| <u>オート ナイドオノ</u><br>キャニククエービ                                                                                                    | $= \Delta I $                                                                                                    | ナサンンヤコリンキイナ                             | = 1.0mm                                                                                                    |
| キャラクダモート<br>スムージング                                                                                                    | – Urr<br>– /ad                                                                                                    | ハツトンン ト ワオ ノフイノ<br>トラクタンドドウオンライン        | ー ユ·ノコ·ノ<br>ー ルコウ                                                                                                    |
| ハム ノブフ<br>ヨウシキリカエ コマント                                                                                                    | - 417<br>= 47497                                                                                                    | コウシカ゛イインシ゛ホ゛ウシ                          |                                                                                                    |
| //n// モート                                                                                                    | = 410                                                                                                    | ヨウシハバケンショツ                              | = 1  hf   full                                                                                                    |
| シュクショウ                                                                                                    | <br>= ショウシナイ                                                                                                    | F トラインジカットリョウ T                         | = 14.0 mm                                                                                                    |
| · · · · ·                                                                                                    |                                                                                                    | F トラインシ゛カットリョウ R                        | = 14.0mm                                                                                                    |
| マージン設定                                                                                                    |                                                                                                    | R トラインシ カットリョウ L                        | = 14.0mm                                                                                                    |
| テサシ トップマーシン                                                                                                    | = 6.4mm                                                                                                    | R トラインシ゛カットリョウ R                        | = 14.0mm                                                                                                    |
| FASF トップマーシン                                                                                                    | = 6.4mm                                                                                                    | カットシインシ゛カットリョウ                          | = 2.8mm                                                                                                    |
| RASF トップマーシン                                                                                                    | = 6.4mm                                                                                                    | カイキョウシャムケンチ                             | = <u>1</u><br><u>1</u><br><u>1</u><br><u>1</u><br><u>1</u><br><u>1</u><br><u>1</u><br><u>1</u>                                                                                                    |
| トレンシン トップ マーシン                                                                                                    | = 8.5mm                                                                                                    | ASF E 2 1 2297                          | = FASF                                                                                                    |
| K トフリダ トツノ マーソ ン<br>F トニクターシック マージン                                                                                                    | = 8.5mm                                                                                                    | ASF チュワンセイチョ                            | $= c_3 \eta y_3 y_3$                                                                                                    |
| ド トフリダ ンダ マーン ン<br>R トラクタ シタ マーシン                                                                                                    | -4.2mm                                                                                                    | トフリダ キュリンセイキ ヨ<br>キ゛ゎクカイナ゛っウコクタイ        | <ul> <li>– フット エリセノ</li> <li>– コウコウ</li> </ul>                                                                                                    |
| テサシ セットフリーマージン                                                                                                    | = 5.1 mm                                                                                                    | ユーマンハイモ コンコン ビイ<br>カットエト ジャイエ ゴコ        | = 1/1/1<br>= $1/1/1$                                                                                                    |
| FASE セットフリーマージン                                                                                                    | = 51 mm                                                                                                    | リホシホコ・セインキョ                             | = 420                                                                                                    |
| RASF セットフリーマージン                                                                                                    | = 5.1mm                                                                                                    | ASF カミアツケンシュツ                           | = "","                                                                                                    |
| Fトラ セットフリーマーシン                                                                                                    | = 11.3mm                                                                                                    | ヘット・コウカン ヒョウシ                           | = ユウコウ                                                                                                    |
| Rトラ セットフリーマーシン                                                                                                    | = 11.3mm                                                                                                    | シ゛ョウタンヘット゛ホコ゛                           | = ムコウ                                                                                                    |
| セットフリーオフ サタンイチ                                                                                                    | $=$ $E_3 \dot{D} \dot{D} \dot{D} \dot{D} \dot{D} \dot{D} \dot{D} \dot{D}$                                                                                                    | SLCT                                    | = HIGH コテイ                                                                                                    |
|                                                                                                    |                                                                                                    |                                         |                                                                                                    |
| ネットワーク設定                                                                                                    | _ / 54                                                                                                    | 装置情報                                    | - 00/                                                                                                    |
|                                                                                                    |                                                                                                    | ヘット ビンカワンタ                              | = 0%                                                                                                    |
| 11 プトレム<br>サブネット ファク                                                                                                    | = 000.000.000.000                                                                                                    |                                         |                                                                                                    |
| リノ ホット マスク<br>ケートウェイ アトレス                                                                                                    | = 000.000.000.000                                                                                                    |                                         |                                                                                                    |

1.3 5577-A/M モデル設定の作成手順

- ① 設定の登録・削除にある「新規登録」をクリックします。
- ② 任意の設定名を入力して、「OK」ボタンをクリックしてください。

| 557<br>M S | 4 5577-Mモデル設定移行ツー | Jν     | —     |        | × |          |
|------------|-------------------|--------|-------|--------|---|----------|
|            | 設定名               | 初期ユーザー | ユーザー名 | 機種タイプ  |   |          |
|            |                   |        | 新規登録  |        |   | $\times$ |
|            |                   |        | 設定名   | 設定1    | _ |          |
|            |                   |        | OK    |        | + | rンセル     |
|            | 設定の登録・削除          | 設定の変更  | 設定の   | 送信・生成一 |   |          |
|            | 新規登録              | 設定変更   | Ē     | 設定送信   |   |          |
|            | 削除                | 設定一覧   | 7     | マンド生成  |   |          |
|            |                   | 移行     |       | 終了     |   |          |

③ ユーザー1を選択します。

#### ④ フロントトラクタモードの各項目を設定をします。

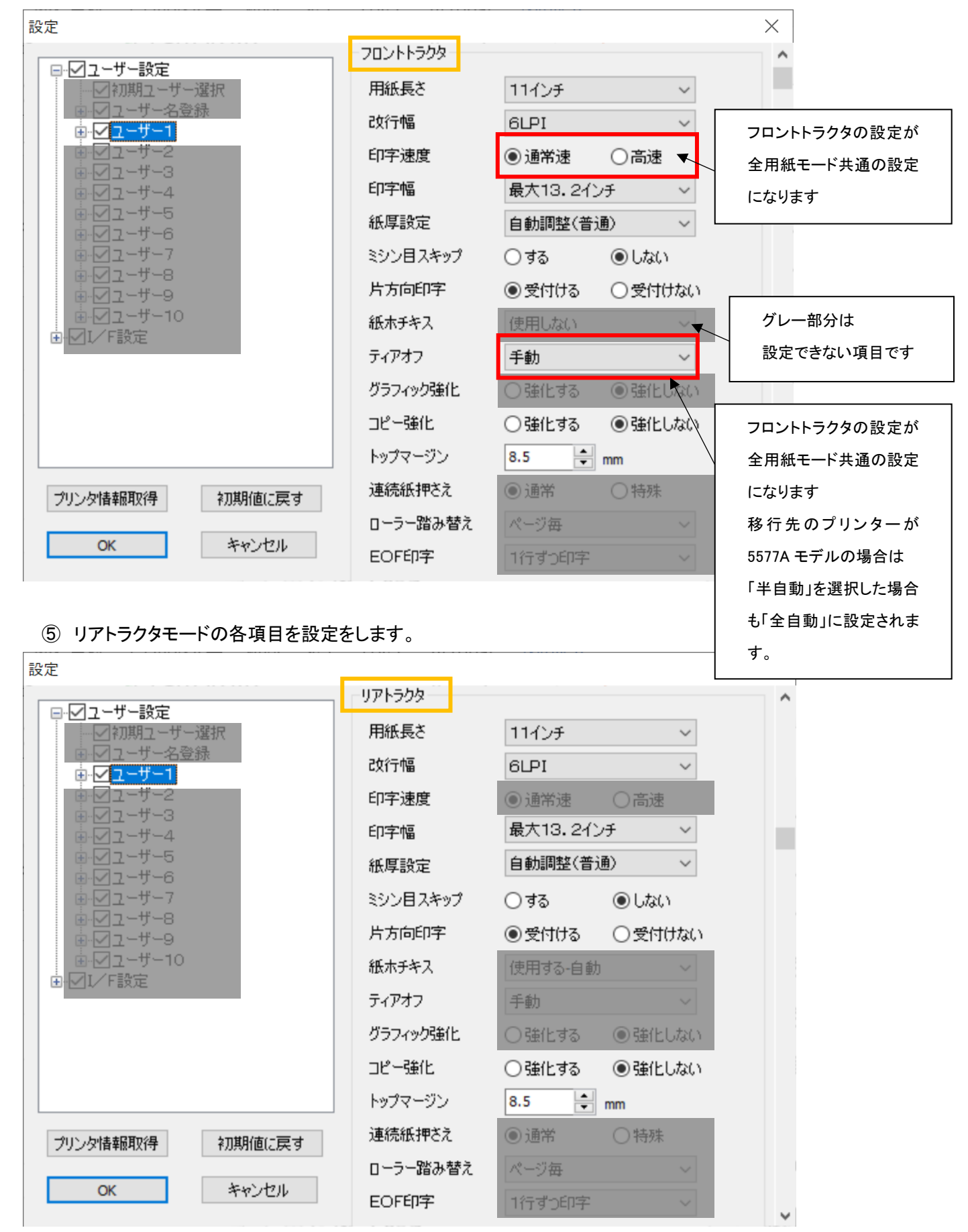

#### ⑥ 単票モードの各項目を設定します。

| 設定                   |            |              | $\times$ |
|----------------------|------------|--------------|----------|
| 日・マラーザー設定            | 単票         |              | ^        |
|                      | 改行幅        | 6LPI ~       |          |
|                      | 印字速度       | ● 通常速 ○ 高速   |          |
| <ul> <li></li></ul>  | 紙厚設定       | 自動調整(普通) ~   |          |
|                      | 片方向印字      | ●受付ける ○受付けない |          |
| ⊌-ビユーザー5<br>⊕-ビユーザー6 | グラフィック強化   | ○強化する ◎強化しない |          |
| <ul> <li></li></ul>  | コピー強化      | ○強化する ◎強化しない |          |
|                      | ↑送りトップマージン | 6.4 mm       |          |
|                      | ↓送りトップマージン | 6.4 mm       |          |
|                      |            |              |          |

⑦ 用紙モード共通の項目を設定します。

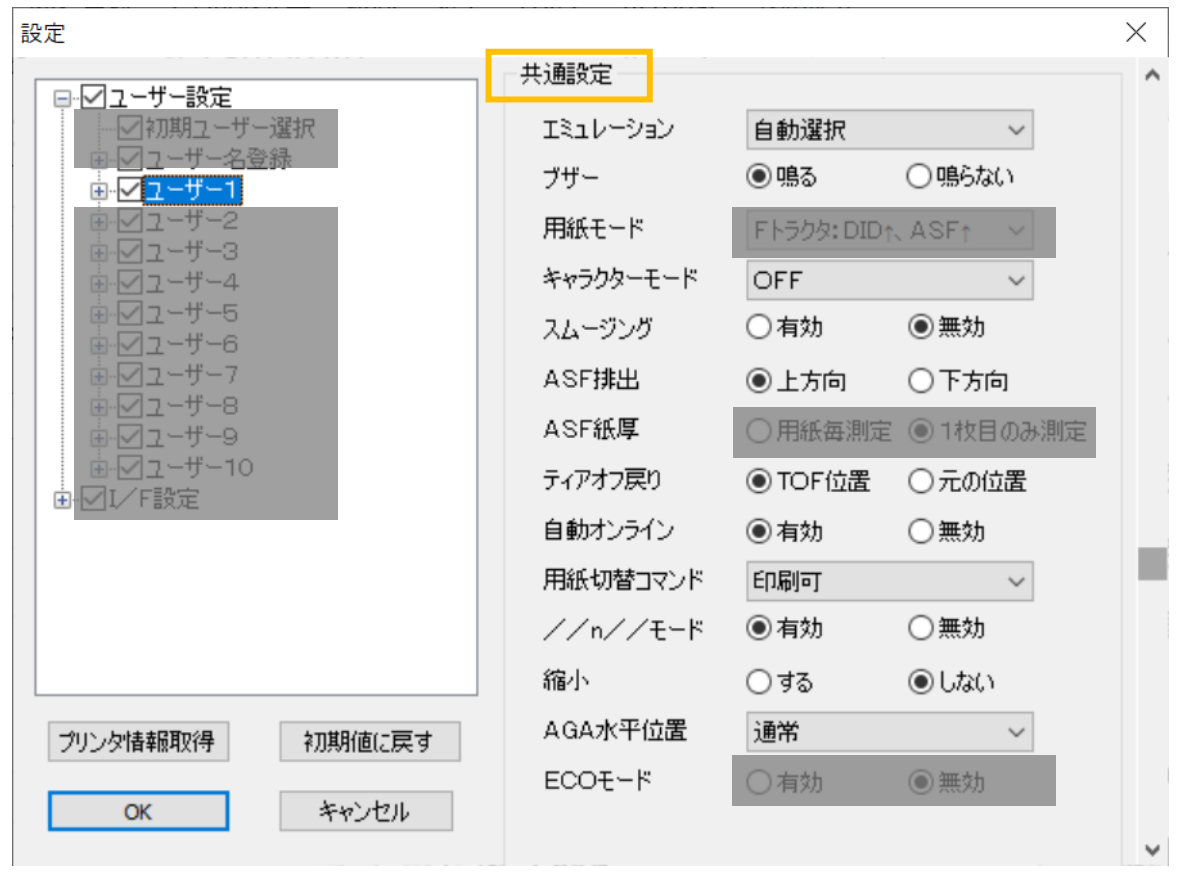

#### ⑧ 5577 モードの設定をします。

| 設定                                             |          |          |           | $\times$ |
|------------------------------------------------|----------|----------|-----------|----------|
|                                                | 5577     |          |           | ^        |
|                                                | イメージ折り返し | ◉ 折返す    | ○折返さない    |          |
| ● 2 - ザー名登録                                    | レベルE機能   | ●設定      | ○解除       |          |
|                                                | コードページ   | • 932    | 0942      |          |
| ⊞-⊻ユーザー3<br>⊞-⊻ユーザー4                           | 日本語文字セット | ◉新       | OIB       |          |
|                                                | 90年改定    | ◉ 適用あり   | ○ 適用なし    |          |
|                                                | 簡易平成書体   | ○設定      | ● 解除      |          |
| <ul> <li>■-✓ユーザー8</li> <li>■-✓ユーザー9</li> </ul> | デフォルトANK | 明朝12(コマ) | ンド有効) 🗸 🗸 |          |
| ·<br>                                          |          |          |           |          |

- ⑨ ESC/P モードの設定をします。
- 10 すべて設定したら OK を押します。

| 設定                                                                                                    |                                                                                        |                                                                                                    |                                                                                                    | $\times$ |
|----------------------------------------------------------------------------------------------------|----------------------------------------------------------------------------------------|----------------------------------------------------------------------------------------------------|----------------------------------------------------------------------------------------------------|----------|
| <ul> <li>□・ □ ユーザー設定</li> <li>□・ □ コーザー名登録</li> <li>□・ □ ユーザー名登録</li> <li>□・ □ ユーザー2</li> <li>□・ □ ユーザー3</li> <li>□・ □ ユーザー3</li> <li>□・ □ ユーザー4</li> <li>□・ □ ユーザー5</li> <li>□・ □ ユーザー6</li> <li>□・ □ ユーザー6</li> <li>□・ □ ユーザー7</li> <li>□・ □ ユーザー7</li> <li>□・ □ ユーザー7</li> <li>□・ □ ユーザー9</li> <li>□ □ □ ユーザー10</li> <li>□ □ I / F設定</li> </ul> | ESC/P<br>ESC/P文字ピッチ<br>文字コード<br>国際文字<br>自動政行<br>高速文字品位<br>LQ文字品位<br>初期化コマンド<br>TOF改ページ | 10CPI<br><ul> <li>カタカナ</li> <li>日本</li> <li>オン</li> <li>通常</li> <li>通常</li> <li>有効</li> <li>● 有効</li> </ul> | <ul> <li>✓</li> <li>○ 拡張グラフィックス</li> <li>✓</li> <li>● オフ</li> <li>● 高品位</li> <li>● 高速</li> <li>○ 無効</li> <li>○ 無効</li> </ul> |          |
| プリンタ情報取得 初期値に戻す OK キャンセル                                                                                                    |                                                                                        |                                                                                                    |                                                                                                    | ~        |

作成された「設定1(例)」を選択した状態で「移行」ボタンをクリックすると、新規登録が表示されます。

5577-A/M モデルへの移行設定を新規登録するため、任意の設定名を入力して「OK」ボタンをクリックします。

| 🗱 5577-N | 1モデル設定移行ッ | /-JV     | _     |                 | ×  |       |
|----------|-----------|----------|-------|-----------------|----|-------|
| 設定名      |           | 初期ユーザー   | ユーザー名 | 機種タイプ           |    |       |
| 設定1      |           | ユーザー1    | U01   | 5577-GHJ        | IK |       |
|          |           |          | 新規登録  |                 |    | ×     |
|          |           |          | 設定名   |                 |    |       |
|          |           |          |       | ОК              |    | キャンセル |
| 設定の登     | ≧録·削除     | 設定の変更    | 設定の   | 送信·生成一          |    |       |
| Ŧ        | 前除        | 設定変更設定一覧 |       | 気定251言<br>マンド生成 | ]  |       |
|          |           | 移行       |       | 終了              |    |       |

12 5577-Mモデルへの移行設定一覧が表示されます。

1.4 設定送信

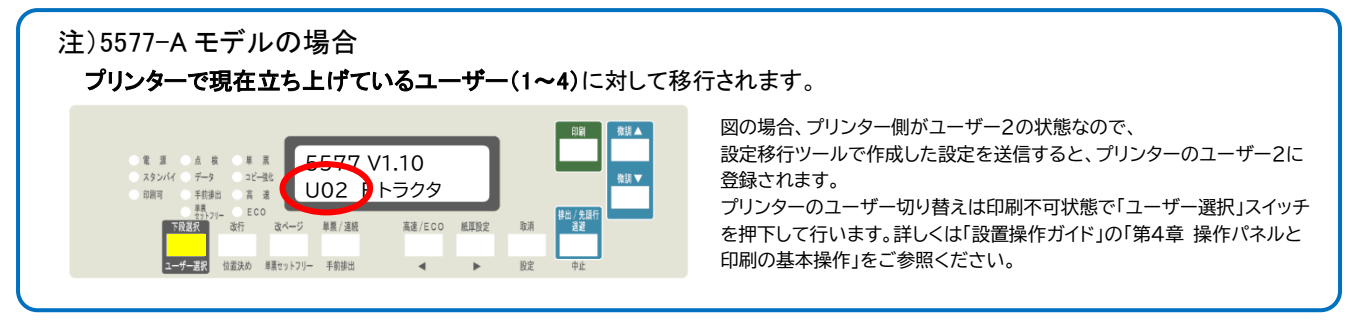

①5577-A/M モデルへの移行設定名を選択(クリック)し、「設定送信」ボタンをクリックすると、設定送信

メニューが表示されます。

②プリンタドライバを選択し、「送信」ボタンをクリックしてください。

|                          |                      | —     |                                                     |    |
|--------------------------|----------------------|-------|-----------------------------------------------------|----|
| 設定名                      | 初期ユーザー               | ユーザー名 | 機種タイプ                                               |    |
| Sample<br>Sample2        | ユーザー1                | U01   | 6 33 AU III                                         | >  |
|                          |                      |       | ブリンタドライバを指定して送信<br>ブリンタドライバ ~<br>ポート その他の送信方法 キャンセル | 送信 |
| 設定の登録・削除 設<br>新規登録<br>削除 | 定の変更<br>設定変更<br>設定一覧 |       | 送信・生成<br>設定送信<br>マンド生成                              |    |

※ プリンタドライバで印刷するポートとして USB ポートが選択されていれば、USB ポート経由で送信す ることも可能です。

その他の送信方法を選択すると、プリンタドライバを使用せずにパラレル、IPアドレスを直接指定して送信もできます。

|                 | その他の送信方法                                              | ×  |
|-----------------|-------------------------------------------------------|----|
|                 | パラレルから送信<br>ネットワークから送信<br>ターゲットプリンタのIPアドレス<br>0.0.0.0 | 送信 |
| 設定送信            |                                                       |    |
| プリンタドライバを指定して送信 | キャンセル                                                 |    |
| プリンタドライバ        | ~ ~ ~ ~ ~ ~ ~ ~ ~ ~ ~ ~ ~ ~ ~ ~ ~ ~ ~                 |    |
| ポ−ŀ             |                                                       |    |
| その他の送信方法        | キャンセル                                                 |    |

### 2 その他の機能

#### 2.1 設定一覧

登録した設定一覧表示します。

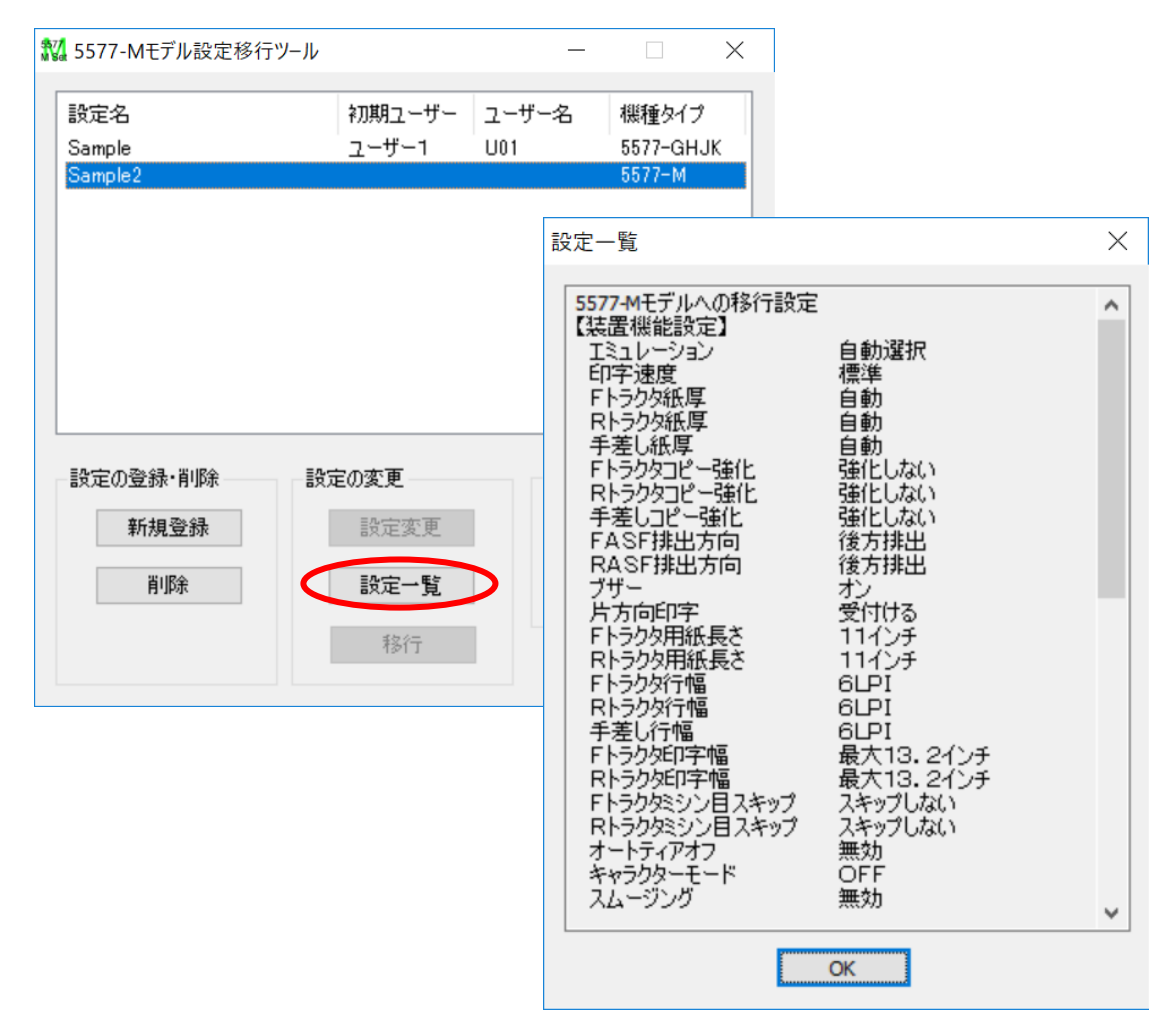

#### 2.2 削除

ユーザーが保存・登録した設定値ファイルを削除します。

①削除したい設定を選択して、設定の登録・削除にある「削除」をクリックします。

| 設定名                    | 初期ユーザー                | ユーザー名 機種タイプ                |
|------------------------|-----------------------|----------------------------|
| Sample<br>Sample2      | ユーザー1                 | U01 5577-GHJ               |
| pampiez                |                       | 0077-M                     |
|                        |                       |                            |
|                        |                       |                            |
|                        |                       |                            |
|                        |                       |                            |
|                        |                       |                            |
|                        |                       |                            |
|                        |                       |                            |
| 設定の登録・削除               | 設定の変更                 | 設定の送信・生成                   |
| 設定の登録・削除               | 設定の変更                 | 設定の送信・生成設定送信               |
| 設定の登録・削除<br>新規登録       | 設定の変更設定変更             | 設定の送信・生成<br>設定送信           |
| 設定の登録・削除<br>新規登録<br>削除 | 設定の変更<br>設定変更<br>設定一覧 | 設定の送信・生成<br>設定送信<br>コマンド生成 |

②削除してよろしければ、「OK」ボタンをクリックしてください。

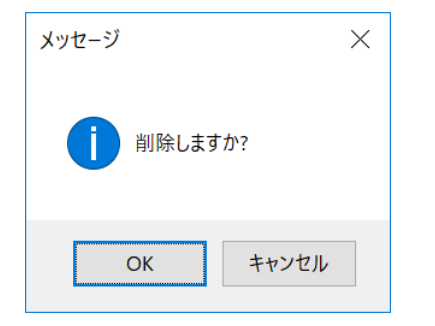